## UBND THÀNH PHỐ HẢI PHÒNG SỞ GIÁO DUC VÀ ĐÀO TẠO

#### CÔNG HOÀ XÃ HỘI CHỦ NGHĨA VIÊT NAM Độc lập - Tự do - Hạnh phúc

Số /SGDĐT-CTrTT V/v hướng dẫn sử dụng bộ "Tài liệu điện tử ATGT" dành cho hoc sinh tiểu hoc

Hải Phòng, ngày tháng năm 2022

Kính gửi: Phòng Giáo dục và Đào tao các quân, huyên.

Căn cứ Quyết đinh số 946/QĐ-BGDĐT ngày 06/4/2022 của Bô Giáo dục và Đào tạo về việc phê duyệt bộ "Tài liệu điện tử an toàn giao thông" dành cho học sinh tiểu học; Công văn số 1415/BGDĐT-GDCTHSSV ngày 14/4/2022 về việc hướng dẫn sử dụng bộ "Tài liệu điện tử ATGT" dành cho học sinh tiểu học, Sở Giáo dục và Đào tao đề nghi các đơn vi thực hiện các nội dung cụ thể sau:

1. Hướng dẫn các cơ sở giáo dục tiểu học trên địa bàn kích vào đường link:

https://drive.google.com/drive/folders/173pNz5JHZOfoas0Tlz3toHKZWfTE7U\_k tải bộ "Tài liệu điện tử an toàn giao thông" làm tài liệu tham khảo, sử dụng trong giảng dạy tích hợp và các hoạt động về giáo dục an toàn giao thông cho học sinh trong các cơ sở giáo dục tiểu học, (hướng dẫn cài đặt gửi kèm theo Công văn này)

2. Trong quá trình sử dụng có gì vướng mắc xin liên hệ trực tiếp với Phòng Chính trị Tư tưởng - Sở Giáo dục và Đào tạo, điện thoại: 0225.3569.633; email: Ctrtt.sgd@gmail.com.

Nhân được công văn Sở Giáo dục và Đào tao đề nghi các đơn vi nghiêm túc triển khai thực hiên./.

Nơi nhân: - Như trên: - GĐ, PGĐ Pham Quốc Hiêu:

# KT. GIÁM ĐỐC PHÓ GIÁM ĐỐC

- Lưu: VT, CTrTT.

Phạm Quốc Hiệu

# SỞ GIÁO DỤC VÀ ĐÀO TẠO

## HƯỚNG DẪN DOWNLOAD PHẦN MỀM TÀI LIỆU ĐIỆN TỬ THÔNG QUA LINK GOOGLE DRIVE

(Kèm theo Công văn số /SGDĐT-CTrTT ngày tháng năm 2022 của Sở Giáo dục và Đào tạo)

Bước 1: Click chuột phải vào file nén "18022022 - TLDTATGT.zip" và bấm vào dòng chữ download như hình dưới.

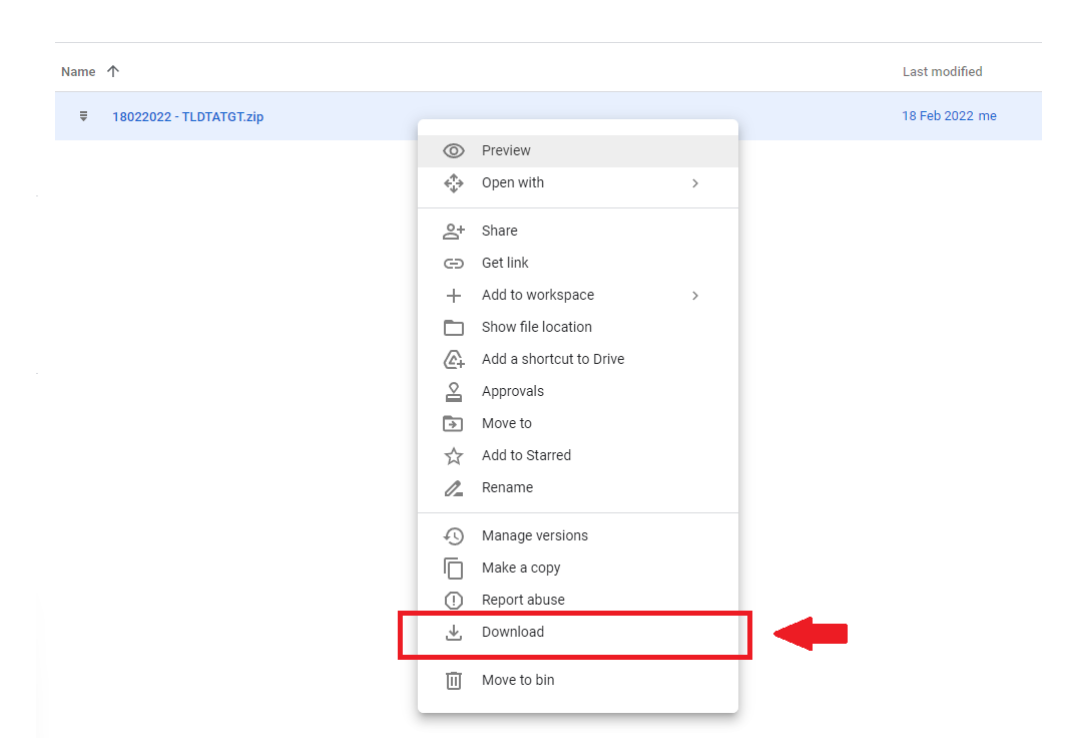

Bước 2: Sau khi bấm download, trang web sẽ hiển thị thông báo không thể scan virus trên file do dung lượng lớn. Vì phần mềm HOÀN TOÀN KHÔNG CHỨA MÃ ĐỘC HAY BẤT Kỳ VIRUS, do đó vui lòng click chuột trái vào "DOWNLOAD ANYWAY".

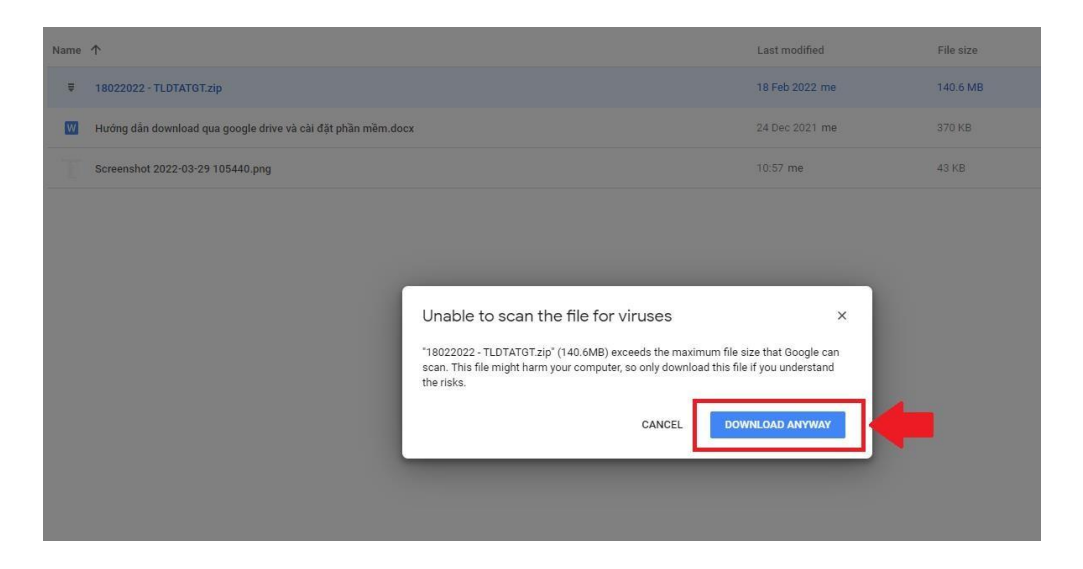

Bước 3: Chọn nơi lưu trữ file (Có thể chọn lưu trên Desktop hoặc ổ đĩa D), sau đó bấm nút Save để hoàn tất tải về.

| 🦻 Save As                                |                                                    |                       |                                                                             |                                                   |      |     |                |        | × |
|------------------------------------------|----------------------------------------------------|-----------------------|-----------------------------------------------------------------------------|---------------------------------------------------|------|-----|----------------|--------|---|
| ← → × ↑ ■ > Th                           | s PC > Desktop >                                   |                       |                                                                             |                                                   |      | ~ Ö | Search Desktop |        | P |
| Organise - New folde                     | r                                                  |                       |                                                                             |                                                   |      |     |                | 811 -  | 0 |
|                                          | Anne<br>Photo w AIP<br>Recap<br>Snipping           | Status<br>@<br>@<br>@ | Date modified<br>1/15/2021 9:56 AM<br>1/20/2021 3:10 PM<br>11/26/2020 10:19 | Type<br>File folder<br>File folder<br>File folder | Size |     |                |        |   |
| File name: Giao t<br>Save as type: WinR/ | rinh dien tu An toan giao thong_2021<br>IR archive |                       |                                                                             |                                                   |      |     |                |        | ~ |
| ∧ Hide Folders                           |                                                    |                       |                                                                             |                                                   |      |     | Save           | Cancel |   |

Bước 4: Sau khi download file hoàn tất, vào nơi lưu trữ phần mềm đã chọn ở bước 4, click chuột phải vào file  $\Box$  Sau đó click chọn "Extract here" để giải nén file.

| Name                | Date modified        | Type         | Size                                    |
|---------------------|----------------------|--------------|-----------------------------------------|
| 2 2 1800000 70 0707 |                      |              | 2 4 1 1 1 1 1 1 1 1 1 1 1 1 1 1 1 1 1 1 |
|                     | a Open               | Enter        |                                         |
|                     | 👸 Open with          | >            |                                         |
|                     | 🖸 Open in new window |              |                                         |
|                     | Co Extract All       |              |                                         |
|                     | Pin to Quick access  |              |                                         |
|                     | 🔗 Pin to Start       |              |                                         |
|                     | Compress to ZIP file |              |                                         |
|                     | 🛄 Copy as path       | Ctrl+Shift+C |                                         |
|                     | E Properties         | Alt+Enter    |                                         |
|                     | Dropbox              | >            |                                         |
|                     | WinRAR               | >            | Open with WinRAR                        |
|                     | 5 Show more options  | Shift+F10    | 📴 Extract files                         |
|                     |                      |              | Extract to "18022022 - TLDTATGT         |
|                     |                      |              | 🔛 Extract Here                          |

Bước 5: Màn hình hiển thị đang giải nén :

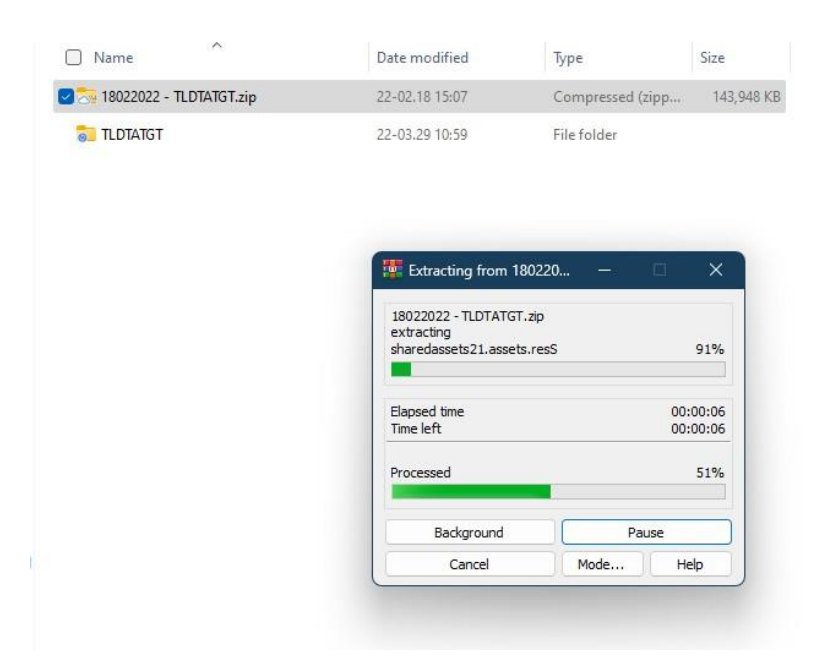

Bước 6: Sau khi giải nén nhấn mở thư mục 'TLĐT-An-Toan-Giao-Thong' và nhấn đúp chuột vào biểu tượng 'TLĐT-An-Toan-Giao-Thong' để chạy phần mềm.

| Name                     | Date modified  | Туре              | Size      |
|--------------------------|----------------|-------------------|-----------|
| 🛜 MonoBleedingEdge       | 22-02.18 14:55 | File folder       |           |
| 🔂 TLDTATGT_Data          | 22-02.18 14:55 | File folder       |           |
| 🕙 TLDTATGT.exe           | 22-02.18 14:55 | Application       | 627 KB    |
| JunityCrashHandler32.exe | 21-02.11 16:21 | Application       | 1,044 KB  |
| 🔊 UnityPlayer.dll        | 21-02.11 16:27 | Application exten | 21,439 KB |

Bước 7: Phần mềm hiển thị mục lục sau khi khởi động, nhấn chọn bài học bất kỳ để bắt đầu.

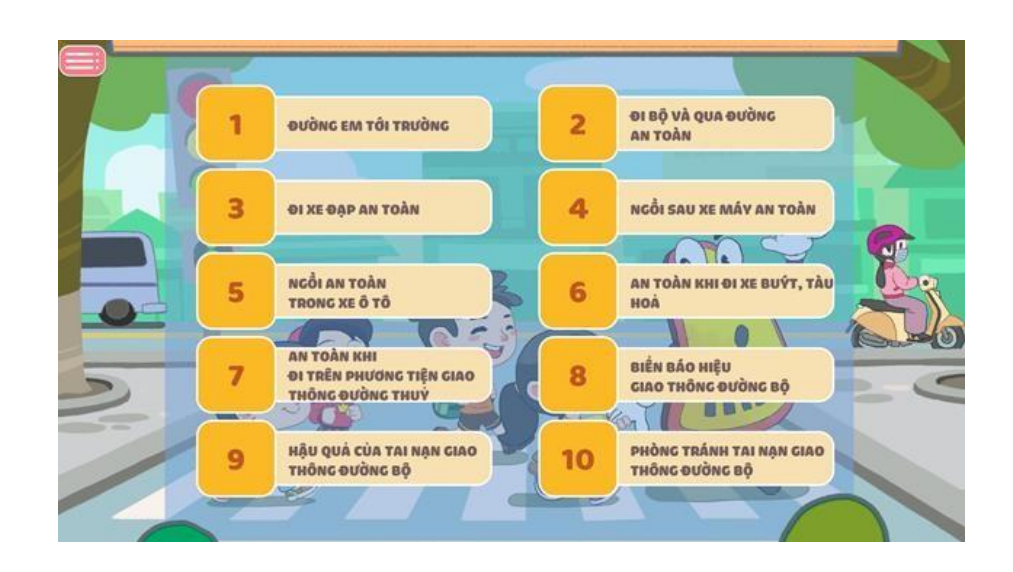